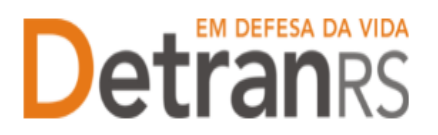

## MANUAL GEP PARA ALTERAÇÃO DOS DADOS DE REPASSE DE PROFISSIONAL

Para solicitar Alteração nos dados de repasse de Profissional no Sistema GEP – Exclusivo para profissionais que recebem repasse financeiro: Médico, Psicólogo, Intérprete de Libras

 No Menu, "Processo", escolha 'Processo Profissional'. Clique em 'Novo'. Escolha, em "Tipo Processo" a opção 'Alteração de Dados de Repasse' e clique em "Avançar".

| 🏚 Página inicial      | Novo Processo                                     |  |  |  |  |  |  |  |
|-----------------------|---------------------------------------------------|--|--|--|--|--|--|--|
| Processo              | 🗸 Avançar 🗙 Fechar                                |  |  |  |  |  |  |  |
| Processo Empresa      | Tipo Processo:                                    |  |  |  |  |  |  |  |
| Processo Profissional | Selecione um ti                                   |  |  |  |  |  |  |  |
| Empresa               | Alteração Escolaridade                            |  |  |  |  |  |  |  |
| Empresa               | Credenciamento Atividade                          |  |  |  |  |  |  |  |
| Profissional          | Regularidade Anual<br>Renovação de Credenciamento |  |  |  |  |  |  |  |
| Profissional          |                                                   |  |  |  |  |  |  |  |
| Recredenciamento      |                                                   |  |  |  |  |  |  |  |

- 2. Preencha os novos dados da conta corrente para o recebimento dos valores de repasse financeiro.
- 3. Ao finalizar, clique em Gerar Processo.
- 4. Feito isso, o processo estará incluído no sistema, já possuindo número de registro (Processo xxxxx, como mostra a imagem abaixo) e estará na situação "Rascunho", ou seja, está em posse do profissional para finalização e envio ao setor de credenciamento.

OBS: O processo ficará em modo "Rascunho", até que a empresa anexe todos os documentos e encaminhe para o Credenciamento. Mas, atenção: um processo só fica em 'Rascunho' por 30 (trinta) dias. No 31.º dia, o processo será automaticamente cancelado pelo sistema e será necessário abrir novo processo.

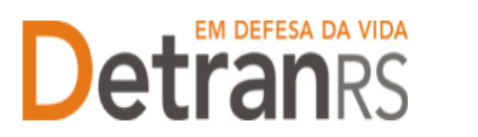

## ESTADO DO RIO GRANDE DO SUL SECRETARIA DA SEGURANÇA PÚBLICA DEPARTAMENTO ESTADUAL DE TRÂNSITO

| Novo Processo                                  |                  |  |  |  |  |  |
|------------------------------------------------|------------------|--|--|--|--|--|
| ✓ Gerar Processo × Fechar                      |                  |  |  |  |  |  |
| Tipo Processo: Alteração de dados de Repasse 💌 |                  |  |  |  |  |  |
| Nome:                                          | ERNAN            |  |  |  |  |  |
| Banco:                                         | 041 - Banrisul 🔹 |  |  |  |  |  |
| Agência:                                       | 78               |  |  |  |  |  |
| Conta corrente:                                | 35000            |  |  |  |  |  |
| NIS:                                           | 109519           |  |  |  |  |  |
| PIS-PASEP:                                     |                  |  |  |  |  |  |

5. Revise os dados do bloco "Contato": telefones e e-mail. Caso tenha que incluir ou excluir algum dado, faça nesta etapa do processo.

| : ADRIANE             | - SEUL PROFIS               |                        |               |                 | Processo incluído com suces |
|-----------------------|-----------------------------|------------------------|---------------|-----------------|-----------------------------|
| ção Processo Ren      | ovação de Credenciamento -  | Processo: 2021000143   |               |                 |                             |
| Enviar Credencian     | nento 🛛 🗙 Cancelar Processo | 🚨 Exportar Docs 🛛 🗙 Fe | char          |                 |                             |
| Geral Documen         | tos Histórico               |                        |               |                 |                             |
| Tipo Processo         | Renovação de Credenciament  | o Situação:            | Rascunho      |                 |                             |
| Atividade:            | Despachante de Trânsito     | Data Solicitação       | 08/07/2021    |                 |                             |
| Dados Pessoa<br>Nome: | ADRIANE                     |                        |               |                 |                             |
| Nº Documento:         | 6061                        | Orgão Emissor: SSP     | UF: RS        | CPF: 636        |                             |
| Número CNH:           | 4                           | UF: RS                 | Categoria 2R: | Categoria 4R: D |                             |
| Contato DDD:          | 51 Telefone: 231321333      | DDD: Ce                | lular:        | Salvar Telefone |                             |
|                       |                             |                        |               |                 |                             |

- 6. Na aba "Documentos, na coluna "Ações", no botão "Gerar documento", você terá acesso ao:
  - a. Requerimento de Atualização de Dados de Repasse.
    - i. Clique para gerar o documento já preenchido pelo GEP.
    - ii. O profissional deverá utilizar a assinatura GOV.BR (gerar documento para assinatura digital)

Para maiores informações, verifique o Manual de Assinaturas. O requerimento e o Formulário deverão ser assinados pelo responsável da empresa.

b. Anexe os demais documentos exigidos.

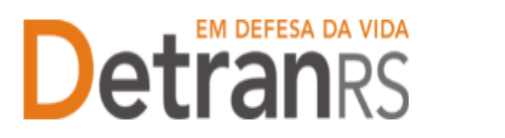

## ESTADO DO RIO GRANDE DO SUL SECRETARIA DA SEGURANÇA PÚBLICA DEPARTAMENTO ESTADUAL DE TRÂNSITO

| ✓ E | nviar Credenciamento 🛛 🛪 Cancelar Processo 🗍 🖶 Exporta                 | r Docs 🛛 🛪 Fechar |                    |                                     |               |  |
|-----|------------------------------------------------------------------------|-------------------|--------------------|-------------------------------------|---------------|--|
| Ge  | ral Documentos                                                         |                   |                    |                                     |               |  |
|     |                                                                        |                   |                    |                                     |               |  |
|     | Documentos Solicitação 💠                                               |                   | A                  | Situação                            |               |  |
|     | Requerimento Renovação de Credenciamento                               |                   | + Carregar Arquivo | <ul> <li>Gerar Documento</li> </ul> | Não Informado |  |
|     | Termo de Adesão                                                        |                   | + Carregar Arquivo | <ul> <li>Gerar Documento</li> </ul> | Não Informado |  |
|     | Declaração de compromisso dos proprietários do C                       | -c                | + Carregar Arquivo | <ul> <li>Gerar Documento</li> </ul> | Não Informado |  |
|     | Documento de Autodeclaração CFC                                        |                   | + Carregar Arquivo | <ul> <li>Gerar Documento</li> </ul> | Não Informado |  |
|     | Cópia do contrato social - somente empresas LTDA ou                    | EIRELI            | + Carregar Arquivo | Não Informado                       |               |  |
|     | Certidão Simplificada da JUCIS ou Cartório de Registro de<br>Jurídicas | Pessoas           | + Carregar Arquivo | Não Informado                       |               |  |
|     | Cópia do Comprovante de inscrição no CNPJ                              |                   | + Carregar Arquivo |                                     | Não Informado |  |
|     | Cópia do Alvará Municipal, com mesmo objeto do Contrat                 | o Social          | + Carregar Arquivo |                                     | Não Informado |  |
|     |                                                                        |                   |                    |                                     |               |  |

- 7. Anexe demais documentos exigidos e clique em "Enviar Credenciamento"
- 8. Aparecerá a mensagem de envio com sucesso. Pronto! O seu pedido estará com o Credenciamento para análise e posterior retorno!

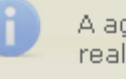

A ação Enviar credenciamento foi realizada com sucesso.

- O Credenciamento irá fazer a análise dos documentos. O processo poderá serdevolvido para a empresa para revisão:
  - a. O campo "Motivo" mostrará porque o documento foi rejeitado e o que precisaser corrigido.

| Documentos Solicitação 9 | Ações      |           | Situação | Notivo             | Onde<br>Retirar | Hodelo | Gerar<br>Doc |
|--------------------------|------------|-----------|----------|--------------------|-----------------|--------|--------------|
|                          | Sentemet P | N Samovar | Pendente | Motivo da rejeição |                 |        |              |

- b. Remova o documento rejeitado.
- c. Anexe o documento corrigido e clique em "Enviar Credenciamento".
- d. Com toda a documentação aprovada, o processo será Deferido e o requerente receberá informação via e-mail.

Seguem algumas orientações gerais.

- a) Dúvidas sobre <u>utilização do sistema GEP</u>: HelpDesk da PROCERGS, (51) 3210-3995.
- b) Dúvidas sobre documentação: credenciamento@detran.rs.gov.br ou (51) 9868-76869.

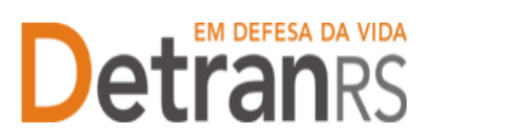

ESTADO DO RIO GRANDE DO SUL SECRETARIA DA SEGURANÇA PÚBLICA DEPARTAMENTO ESTADUAL DE TRÂNSITO